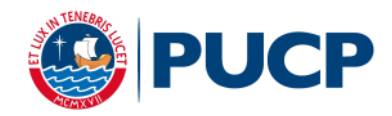

## **PARTICIPANTES PERUANOS**

## BANCOS

#### Banco de Crédito BCP

1. Ventanillas de atención:

Indicar que desea realizar un Depósito **CREDIPAGO** a la Universidad Católica del Perú - PUCP

Cuenta a abonar: UNIVERSIDAD CATÓLICA - DÓLARES

Es obligatorio indicar el número de pago.

2. Banca por Internet:

Disponibilidad del sistema de lunes a sábado de 6 a.m. a 8:30 p.m. para ser considerados dentro del día.

- o Ingresar a la página del Crédito-BCP: www.viabcp.com
- o Seleccionar el enlace: Operaciones en línea "Ingresa a tus cuentas"
- o Ingresar: No. de Credimás y clave
- o Marcar la opción: Operaciones Pagos de servicios Universidades
- o Seleccionar la institución: Universidad Católica del Perú PUCP
- o Seleccionar "Universidad Católica dólares"
- Ingresar el número de pago y seleccionar "Aceptar"
- \* Las operaciones que se realizan después de las 8:31p.m. serán registradas como pagos del siguiente día útil.
- 3. Agentes BCP:
  - Disponibilidad del sistema de acuerdo con el horario del establecimiento.
    Los pagos realizados de lunes a sábado de 6 a.m. a 8:30 p.m. se consideran dentro del mismo día.
  - Podrá acercarse a cualquiera de nuestros más de 5600 Agentes BCP, indicando el código 08838 de la Universidad Católica del Perú-PUCP
  - o Indicar que desea pagar el concepto "Universidad Católica soles"
  - Indicar el número de pago.
    - \* Las operaciones que se realizan después de las 8:31p.m. serán registradas como pagos del siguiente día útil.

#### **BBVA Continental**

 <u>Ventanilla de atención y/o Agentes BBVA:</u> Indicar en ventanilla que desea realizar un pago : Beneficiario: Pontificia Universidad Católica del Perú - PUCP Cuenta a abonar: UNIVERSIDAD CATOLICA ME / CONVENIO 5969 Es obligatorio indicar el número de pago.

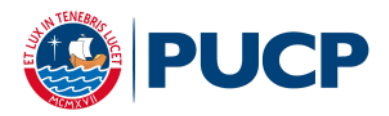

### 2. Banca por Internet:

Disponibilidad del sistema hasta las 10:00pm para ser considerados dentro del día.

- Ingresar a la página web Banca internet: <u>www.bbvacontinental.pe</u> y/o banca por teléfono 595-0000(\*)
- Digitar el número de tu tarjeta y clave, y dar clic a "Entrar"
- Seleccionar (a la izquierda) la opción "Pagos de Servicios" / "instituciones y empresas"
- o Seleccionar el tipo "Universidades"
- Dar clic en "Universidad Católica ME"
- Ingresar el número de pago.
- Seleccionar el documento a pagar y la cuenta de cargo
- Ingresar la clave secreta y dar clic en "Continuar" para cerrar la operación.
  \* Las operaciones que se realizan después de las 10:01 p.m. serán consideradas como pagos del siguiente día útil. Las operaciones que se realizan los sábados, domingos y feriados como pagos realizados el primer día útil siguiente.

# PAGO VÍA ONLINE VISA / MASTERCARD / AMERICAN EXPRESS

Al elegir esta opción, al haber indicado el tipo de comprobante que requiere e inmediatamente luego de presionar el botón Continuar, ingresará a la Pasarela Virtual de pago con tarjeta VISA (VERIFIED BY VISA) / MASTERCARD / AMERICAN EXPRESS. El pago se procesa en ese momento. Las

dificultades que puedan surgir acá, obedecen a los sistemas de verificación de VISA /MASTERCARD/ AMERICAN EXPRESS.

Al finalizar el proceso, deberá presionar OBLIGATORIAMENTE el botón Terminar para que su registro sea validado.

Ante cualquier duda o consulta usted podrá hacerla enviando un mail a <u>eventos@pucp.edu.pe</u> o llamar a nuestra central de consulta telefónica 626-2000 anexo 3275.